Velserstraat 80 2023 EE Haarlem The Netherlands

T. (31) 023-302 023 1 M. (31) 06 - 49 768 717 E. info@hostingindustries.nl

KvK. 74282476 Rekeningnummer NL70 INGB 0007 2221 56 B.T.W. nr. NL859837087B01

#### Handleiding e-mailadressen instellen Outlook 2016

#### E-MAILACCOUNT TOEVOEGEN

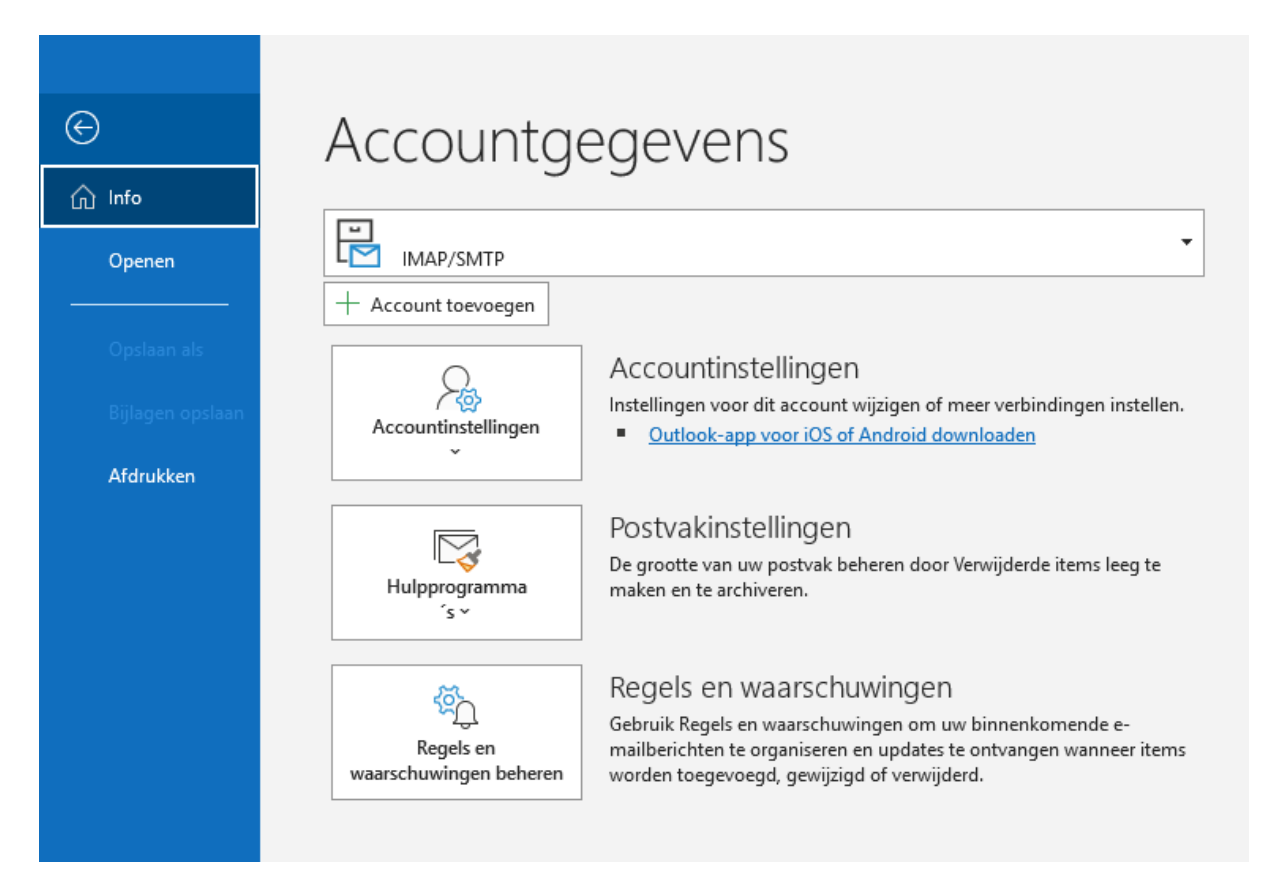

Klik op Account toevoegen

# HOSTING INDUSTRIES

Velserstraat 80 2023 EE Haarlem The Netherlands

T. (31) 023-302 023 1 M. (31) 06 - 49 768 717 E. info@hostingindustries.nl

KvK. 74282476 Rekeningnummer NL70 INGB 0007 2221 56 B.T.W. nr. NL859837087B01

| E-mailadres<br>mail@adres.nl |  |
|------------------------------|--|
|                              |  |
| Geavanceerde opties 💌        |  |
| Verbinding maken             |  |

Voer je mailadres in bij het veld E-mailadres en klik op 'Verbinding maken'.

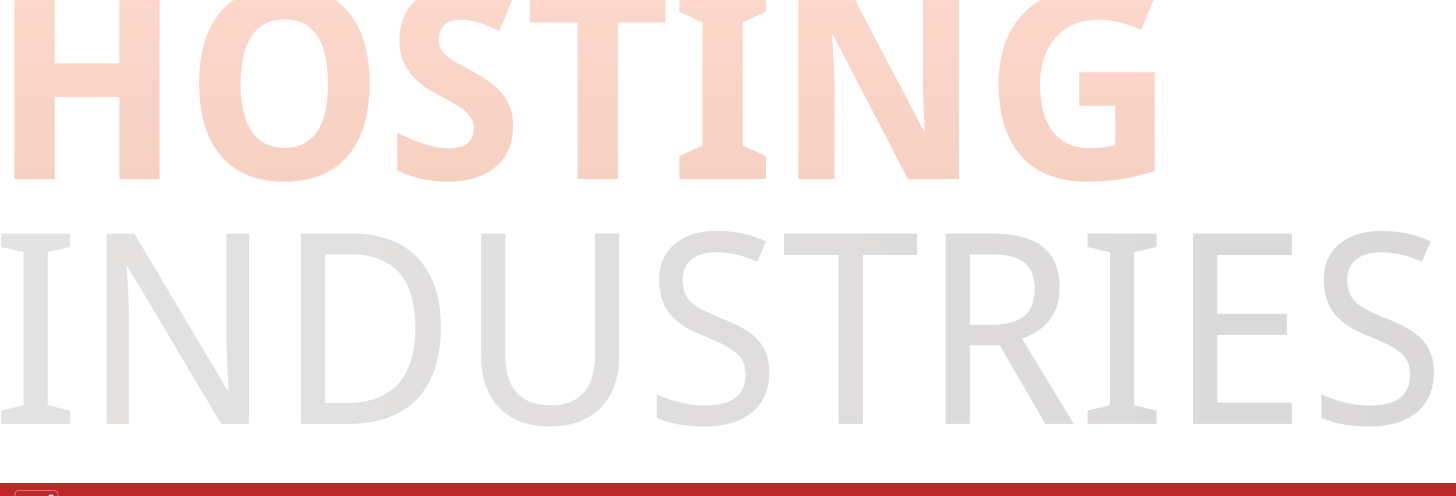

Velserstraat 80 2023 EE Haarlem The Netherlands

Т. (31) 023-302 023 1 M. (31) 06 - 49 768 717 E. info@hostingindustries.nl

KvK. 74282476 Rekeningnummer NL70 INGB 0007 2221 56 B.T.W. nr. NL859837087B01

|               |             |                            |        | × . |
|---------------|-------------|----------------------------|--------|-----|
| outlook 🖸 🖸   |             |                            |        |     |
| Geavanceerde  | installatie |                            |        |     |
| 1             | o           |                            | G      |     |
| Microsoft 365 | Outlook.com | Exchange                   | Google |     |
|               | $\searrow$  |                            |        |     |
| POP           | IMAP        | Exchange 2013<br>of eerder |        |     |
|               |             |                            |        |     |
|               |             |                            |        |     |
| Terug         |             |                            |        |     |
|               |             |                            |        |     |

#### Kies voor "POP of IMAP".

POP3 (om e-mail van de server af te halen en lokaal op te slaan)

IMAP (om e-mail op de server te laten en zelfde mail in bijvoorbeeld Outlook / Telefoon te hebben)

Velserstraat 80 2023 EE Haarlem The Netherlands

T. (31) 023-302 023 1 M. (31) 06 - 49 768 717 E. info@hostingindustries.nl

KvK. 74282476 Rekeningnummer NL70 INGB 0007 2221 56 B.T.W. nr. NL859837087B01

| IMAP - Accountinstellingen |                    |
|----------------------------|--------------------|
|                            | (Bent u dit niet?) |
| Wachtwoord                 |                    |
|                            | ି                  |
|                            |                    |
|                            |                    |
|                            |                    |
|                            |                    |
|                            |                    |
|                            |                    |
|                            |                    |
|                            |                    |
| Terug                      | Verbinding maken   |

Voer je wachtwoord van je mailaccount in en klik op 'Verbinding maken'.

Hierna wordt doorgaans je mail volledig ingesteld met de juiste servergegevens en poorten, maar mocht Outlook toch vragen om de gegevens, dan kan je de gegevens uit het volgende scherm overnemen.

SERVERGEGEVENS OPGEVEN

Velserstraat 80 2023 EE Haarlem The Netherlands

T. (31) 023-302 023 1 M. (31) 06 - 49 768 717 E. info@hostingindustries.nl

KvK. 74282476 Rekeningnummer .70 INGB 0007 2221 56 W. nr. NL859837087B01

|                      |                                                                            | ×                                       | <i>N</i> . nr. NL859837087BC |
|----------------------|----------------------------------------------------------------------------|-----------------------------------------|------------------------------|
|                      | IMAP - Accountinstellingen                                                 |                                         |                              |
|                      |                                                                            | (Bent u dit niet?)                      |                              |
|                      | Inkomende e-mail                                                           |                                         |                              |
|                      | Server mail.hostingindustries.nl                                           | Poort 993                               |                              |
|                      | Versleutelingsmethode SSL/TLS                                              |                                         |                              |
|                      | Aapmelding via heveiligd-wachtwoordverific                                 | atie (SDA) vereisen                     |                              |
|                      |                                                                            |                                         |                              |
|                      | Uitgaande e-mail                                                           | D                                       |                              |
|                      | Server mail.hostingindustries.nl                                           | Poort 465                               |                              |
|                      | Versleutelingsmethode SSL/TLS 🔻                                            |                                         |                              |
|                      | Aanmelding via beveiligd-wachtwoordverific                                 | atie (SPA) vereisen                     |                              |
|                      |                                                                            |                                         |                              |
|                      |                                                                            |                                         |                              |
|                      |                                                                            |                                         |                              |
|                      |                                                                            |                                         |                              |
|                      |                                                                            |                                         |                              |
|                      | Terug                                                                      | Verbinding maken                        |                              |
|                      | leiug                                                                      | verbillung maken                        |                              |
|                      |                                                                            |                                         |                              |
|                      |                                                                            |                                         |                              |
| Vul de v             | alden in met de volgende informatie:                                       |                                         |                              |
|                      |                                                                            |                                         |                              |
| Server v<br>invoerer | oor inkomende en uitgaande mail: <b>mail.hosti</b> i<br>1                  | <b>ngindustries.nl</b> , dit kan je voo | or beide servers             |
|                      | <b></b>                                                                    |                                         |                              |
| Kies <b>SSL</b>      | <b>TLS</b> uit de dropdown bij : "Versleutelingsmet                        | hode", bij IMAP.                        |                              |
| Vink de              | optie " <b>Voor deze server is een versleutelde v</b>                      | erbinding vereist (SSL)" aan l          | bij POP.                     |
| Wijzig de            | e poort voor Uitgaande e-mail (SMTP) naar <b>46</b>                        | 55 of 587 en kies SSL/TLS uit o         | de dropdown bij :            |
| "Versleu             | telingsmethode"                                                            |                                         |                              |
| Pas and<br>aanvinke  | ere instellingen betreft inkomende poort niet<br>en van de SSL verbinding. | handmatig aan, dit gaat auto            | matisch bij het              |
|                      | 5                                                                          |                                         |                              |
| Klik op "            | /erbinding maken' om verder te gaan.                                       |                                         | 1.1                          |
|                      |                                                                            |                                         |                              |

×

### Inkomende mail met SSL Inkomende mail zonder SSL POP3 995 110 IMAP 993 143 Uitgaande mail Uitgaande mail met SSL Uitgaande mail zonder SSL SMTP 465 of 587 25

Wanneer je dit scherm ziet is je e-mailaccount ingesteld.

#### **OVERZICHT POORTEN MAIL**

Inkomende mail

| -         | IMAD                                                |                                                          |                  | _    |
|-----------|-----------------------------------------------------|----------------------------------------------------------|------------------|------|
| $\geq$    | IMAP                                                |                                                          |                  |      |
|           |                                                     |                                                          |                  |      |
|           |                                                     |                                                          |                  |      |
|           |                                                     |                                                          |                  |      |
|           |                                                     |                                                          |                  |      |
| 222       |                                                     |                                                          |                  |      |
| Nog een e | -mailadres toevoegen                                |                                                          |                  |      |
| Nog een e | -mailadres toevoegen                                |                                                          | Volge            | ende |
| Nog een e | -mailadres toevoegen<br>Geavanc                     | eerde opties 🔺                                           | Volge            | ende |
| Nog een e | -mailadres toevoegen<br>Geavanc<br>Uk wil mijn acco | eerde opties 🔺<br>ount handmatig in:                     | Volge            | ende |
| Nog een e | -mailadres toevoegen<br>Geavanc<br>Uk wil mijn acco | eerde opties 🔺<br>ount handmatig in:                     | Volge<br>stellen | ende |
| Nog een e | -mailadres toevoegen<br>Geavanc                     | eerde opties 🔺<br>ount handmatig in:                     | Volge            | ende |
| Vog een e | -mailadres toevoegen<br>Geavanc<br>Ik wil mijn acco | eerde opties 🔺<br>ount handmatig in:<br>op mijn telefoon | Volge            | ende |

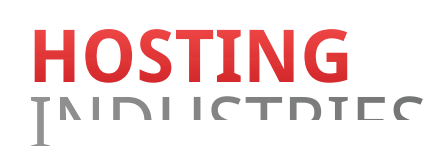

0

Outlook